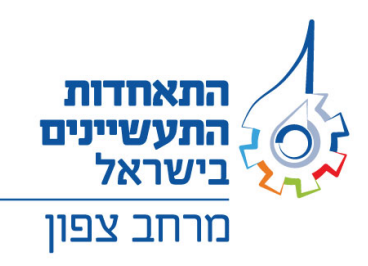

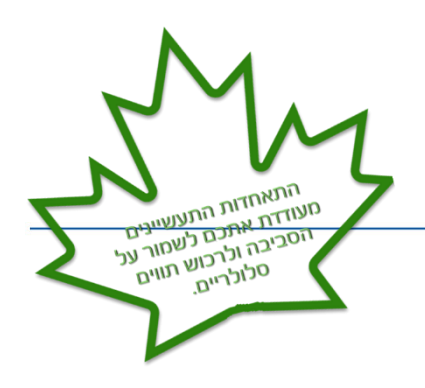

# רשת שופרסל – תו הזהב פסח 2025

# <u>בקצרה - הליך ההזמנה השתנה</u>

כעת קל יותר, מהיר יותר, מאפשר לכם לבחור את מועד האספקה ולקבל עדכון מידי אחרי ביצוע ההזמנה.

 לפני ביצוע ההזמנה – שופרסל צריכה לזהות אתכם בתור איש
הקשר בחברה. כדי לעשות זאת, עליכם למלא פרטים בקישור הבא (הקלק כאן)

<u>לתשומת ליבכם כי ללא מילוי הפרטים – לא תוכלו לבצע הזמנה באתר.</u>

לאחר מילוי הפרטים יש <u>להמתין עד 24 שעות</u>. ואין צורך להמתין
לקבלת שם משתמש וסיסמה לאחר מכן ניתן לבצע את ההזמנה באתר שופרסל.

## תהליך ביצוע ההזמנה

- 1. יש להיכנס לאתר של שופרסל, בקישור הנ״ל (הקליקו כאן).
- 2. כעת, יש להזין את מספר הח.פ. 542006218 (התאחדות התעשיינים בישראל). **שימו לב** ישנם מקרים שבתחילת המספר המוצג על המסך מתווספת הסיפרה 0 בהתחלה יש למחוק אותה בכדי שהפרטים יקלטו.
  - 3. יש להזין את מספר הטלפון הסלולרי של איש הקשר שמבצע את ההזמנה (אותו מילאתם בטופס בסעיף 2).
  - 4. בעמוד הבא יוצג לכם שדה מספר עסקה ואין צורך להזין פרטים **והשדה נשאר ריק** – <u>וזה תקיו</u>

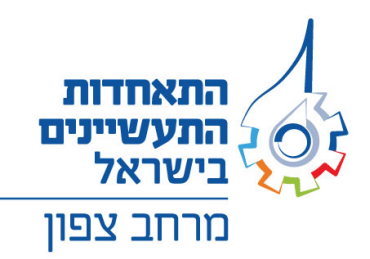

- בשדה מספר הטלפון עליכם להזין את מספר הטלפון הסלולרי אליו ישלח המסרון (SMS) עם קוד אימות. הטלפון צריך להיות בנגישות גבוהה למבצע התהליד.
  - 6. לאחר קבלת המסרון יש להזין את הקוד. במקום הייעודי באתר וכעת תוכלו לבצע את ההזמנה בפועל.

#### מילוי ההזמנה

- .1. שלב ראשון בהזמנה (ייפרטי הארגוןיי) אין צורך להזין שום דבר, אלא ללחוץ על המשך בחלק התחתון משמאל. – מוצגים כעת הפרטים של התאחדות התעשיינים - וזה תקין
- 2. שלב שני בהזמנה (ייסוג התו והרשאותיי) יש להזין את פרטי החברה המזמינה בשדה של יישם ארגון קצהיי, את פרטי התלושים ואת פרטי מקבל התווים ואת פרטי טוען התווים.
  - שלב שלישי בהזמנה (ייפרטי ההזמנהיי) יש להזין את מספר התווים וסכום כל תו.
- 4. שלב רביעי בהזמנה (ייתשלוםיי) יש להזין את הכתובת למשלוח התווים ולבחור את מועד האספקה (מינימום 10 ימי עסקים ממועד ביצוע ההזמנה).
  - 5. במידה וכל הפרטים אכן תקינים (מומלץ לבדוק שוב) יש לאשר ולבצע את ההזמנה. שימו לב לאחר ביצוע ההזמנה, <mark>תקבלו מספר</mark> <u>הזמנה באתר. יש לרשום/לשמור אותו</u>
- 6. חשוב להבין כי בשלב זה, ההזמנה עוברת לטיפול באופן מידי, ואין אפשרות לבטל אותה.
- 7. יש לבצע העברה בנקאית לשופרסל, לפי הפרטים הבאים : שופרסל, בנק הפועלים, סניף 600, חשבון מסי 421515.

04-8524205 (טל*י: 125122, טלי: 12524205 (*פקס: 18 ת.ד. 25234 חיפה, 125102, טלי: 04-8524202 | פקס: 04-8524205 Manufacturers' Association of Israel-North Region

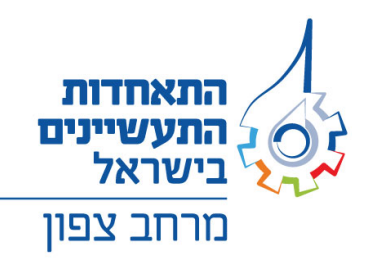

- 8. העתק מההעברה יש לשלוח לכתובת הדואר אלקטרוני <u>Tz16@shufersal.co.il</u> באופן הבא : שורת הנושא הינה יימספר הזמנה – XXXXיי ולדואל שישלח יש לצרף העתק מההעברה שבוצעה.
- 9. מינימום הזמנה לכרטיס מגנטי הינו 10,000 ₪ ולכרטיס סלולרי הינו 2,000 ₪.
  - .10 מינימום הטענה לכרטיס 100 ש״ח מקסימום 1,000 ₪.
  - 11. קבלת ההזמנה כעשרה ימי עבודה ממועד שליחת הדואר האלקטרוני המכיל את פרטי ההזמנה ואישור העברה בנקאית.
- 12. אחרי קבלת התווים, יש לטעון אותם באתר <mark>בקישור הנ״ל (הקלק</mark> כאן)

<u>שימו לב! מועד אחרון להזמנת כרטיסים מגנטים 3.4.25 סלולרי 7.4.25</u>

## סדר הפעולות לטעינת הכרטיסים המגנטיים:

- 1. עם קבלת העסקה על המעטפה יהיה רשום מסי עסקה.
- 2. על הלקוח לטעון באופן עצמאי את העסקה באתר שופרסל -<u>לטעינת העסקה לחץ כאו</u> או באמצעות מספר הטלפון -1-800-692 (שלוחה 2).
  - 3. מרגע שבוצעה הפעולה הכרטיסים יטענו תוך 36 שעות!

04-8524205 (שקס: 312512, טל: 312512, טל: 312512) פקס: 30-8524205 (שקס: 312512, טל: 312512, טל: 312512) שהאחדות התעשיינים בישראל-מרחב צפון | בעלי מלאכה 18 Manufacturers' Association of Israel-North Region 18 Ba'alei melaha St., P.O.B. 25234 Haifa, 3125102 | Tel: +972-4-8524202 | Fax: +972-4-8524205 | www.industry.org.il

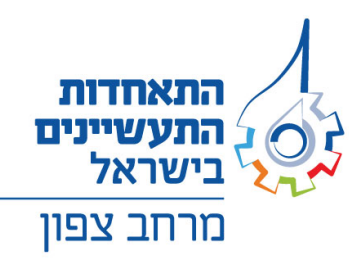

# <u>לצומת ליבכם</u>

בטופס ההזמנה חובה למלא את הפרטים הבאים של שם הנציג/ה מהמפעל הרשאים לטעון את **כרטיסי השי:** 

- שם פרטי ומשפחה
  - תעודת זהות •
  - טלפון סלולרי

רק גורם זה רשאי לטעון את כרטיסי השי לאחר ביצוע הטעינה תתקבל הודעה SMS שהכרטיסים הוטענו.

לפרטים נוספים ניתן לפנות לרועי ישראלי

<u>tlusheishai@industry.org.il</u> בכתובת דואר אלקטרונית